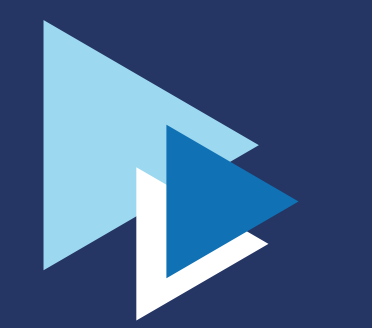

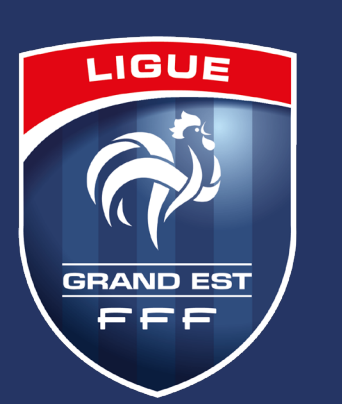

### LIGUE DU GRAND EST DE FOOTBALL

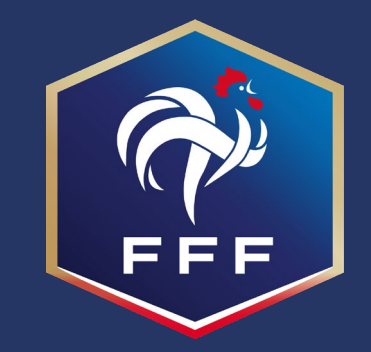

Comment S'INSCRIRE à une formation modulaire d'éducateur?

# INSCRIPTION EFFECTUÉE PAR LE LICENCIÉ

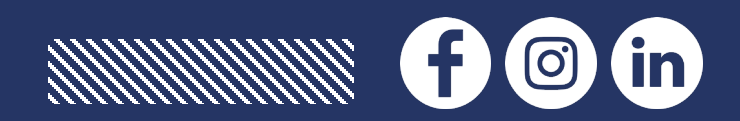

### **Pour consulter les calendriers**

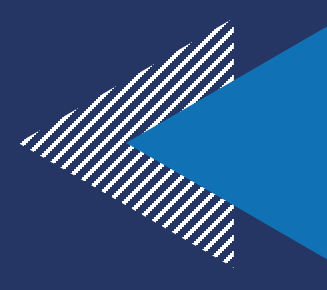

### • Vous retrouvez la totalité des informations sur le lien :

<u>https://lgef.fff.fr/simple/formations-educateurs-lgef-2022-2023/</u>

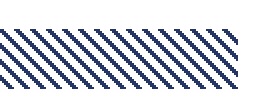

# Pour vous inscrire : rdv sur le site internet de la LGEF – rubrique formation

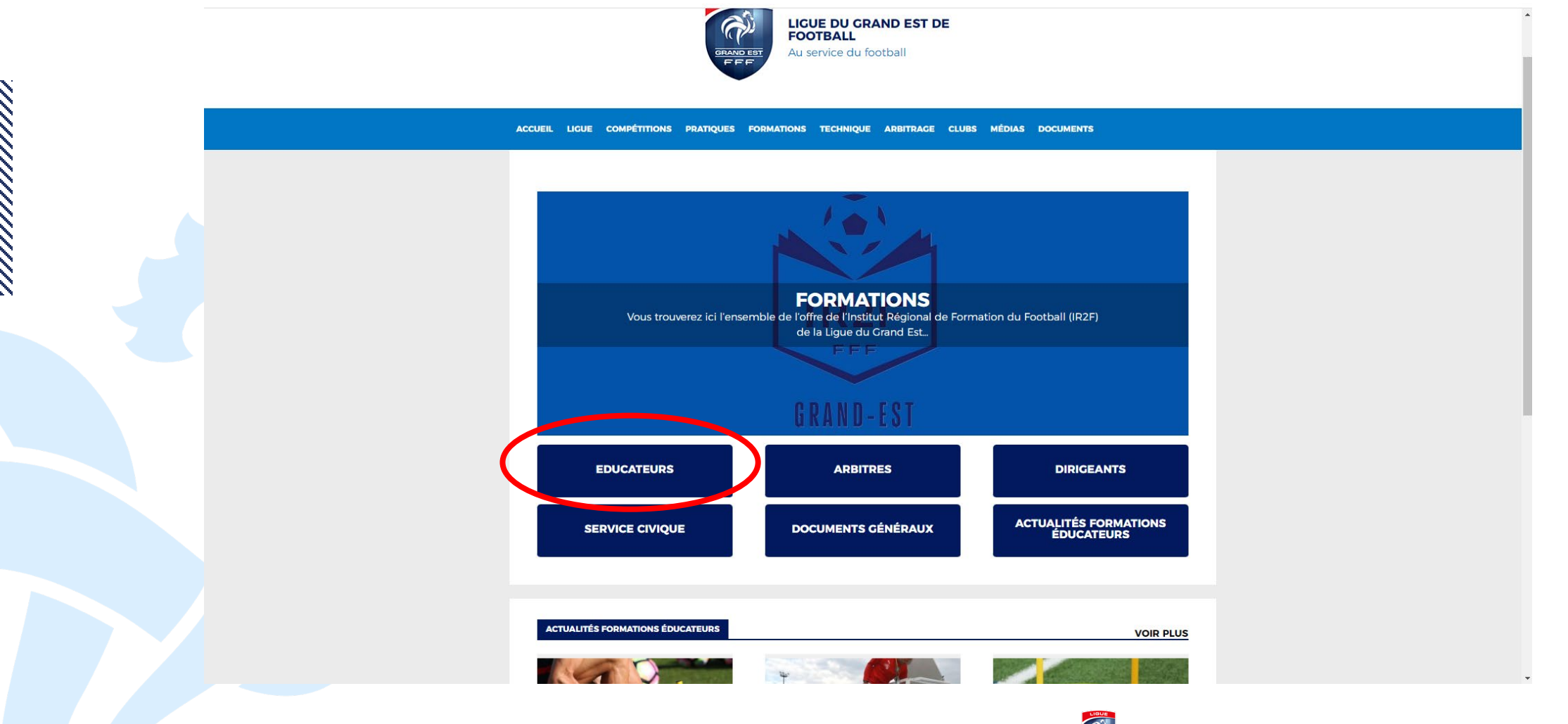

# **Pour vous inscrire :**

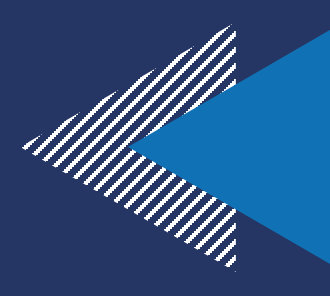

### **1** - sélectionner Inscriptions Formations

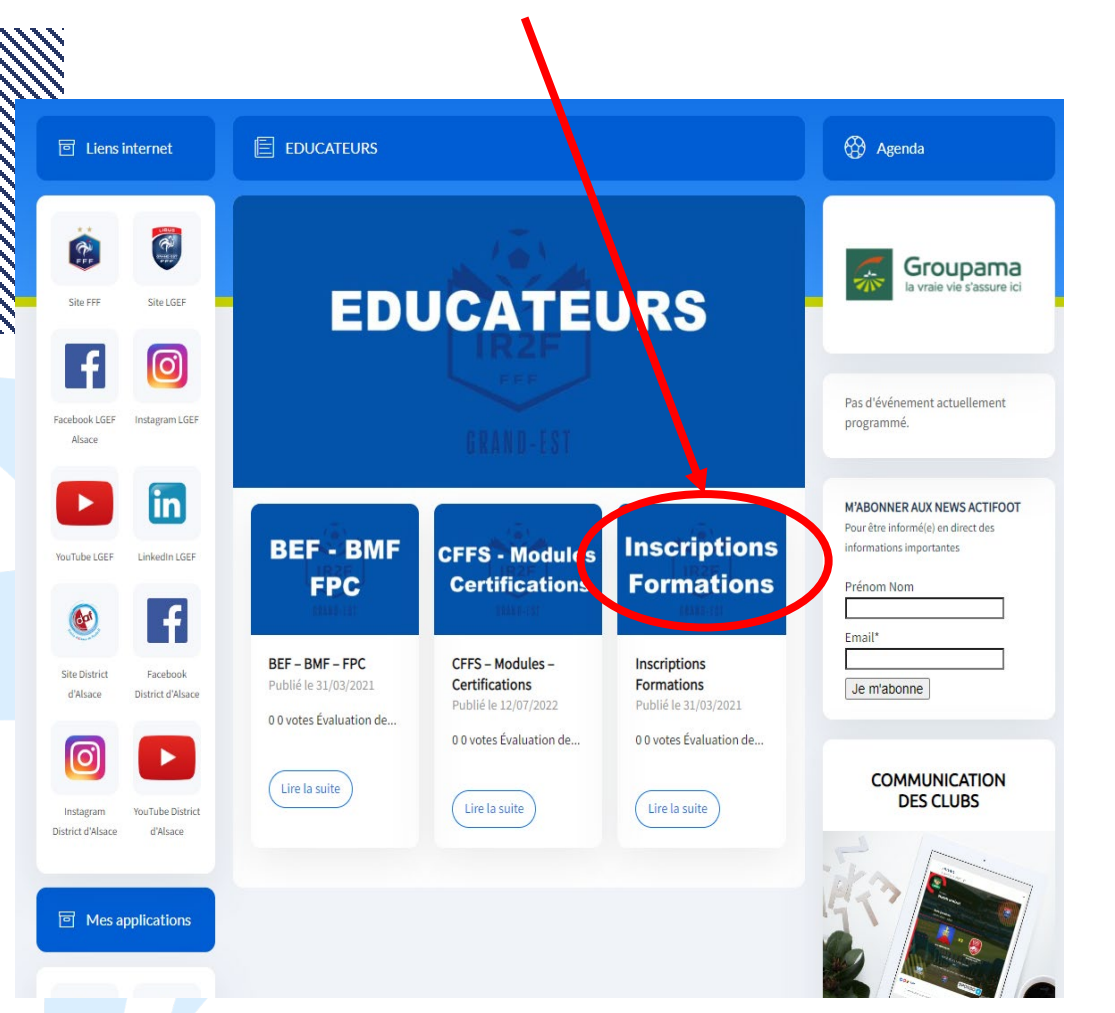

### 2 – choisisser votre formation

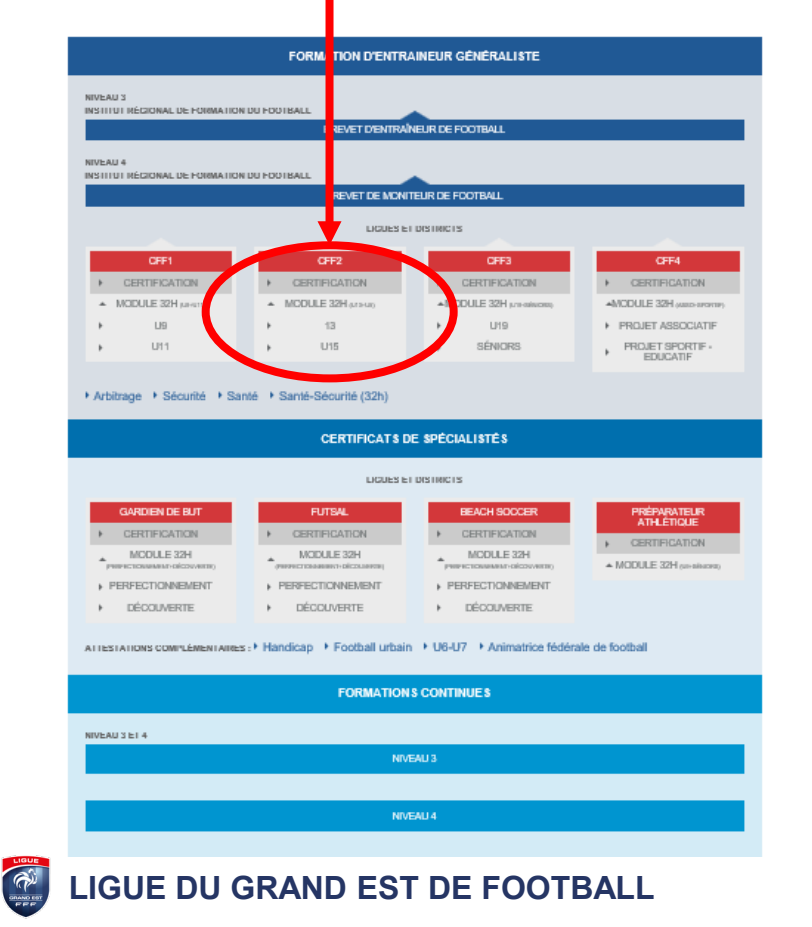

# **Pour vous inscrire :**

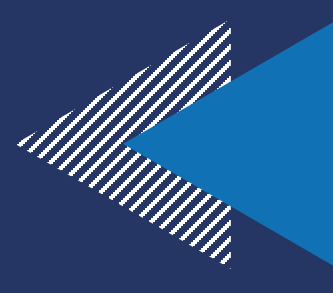

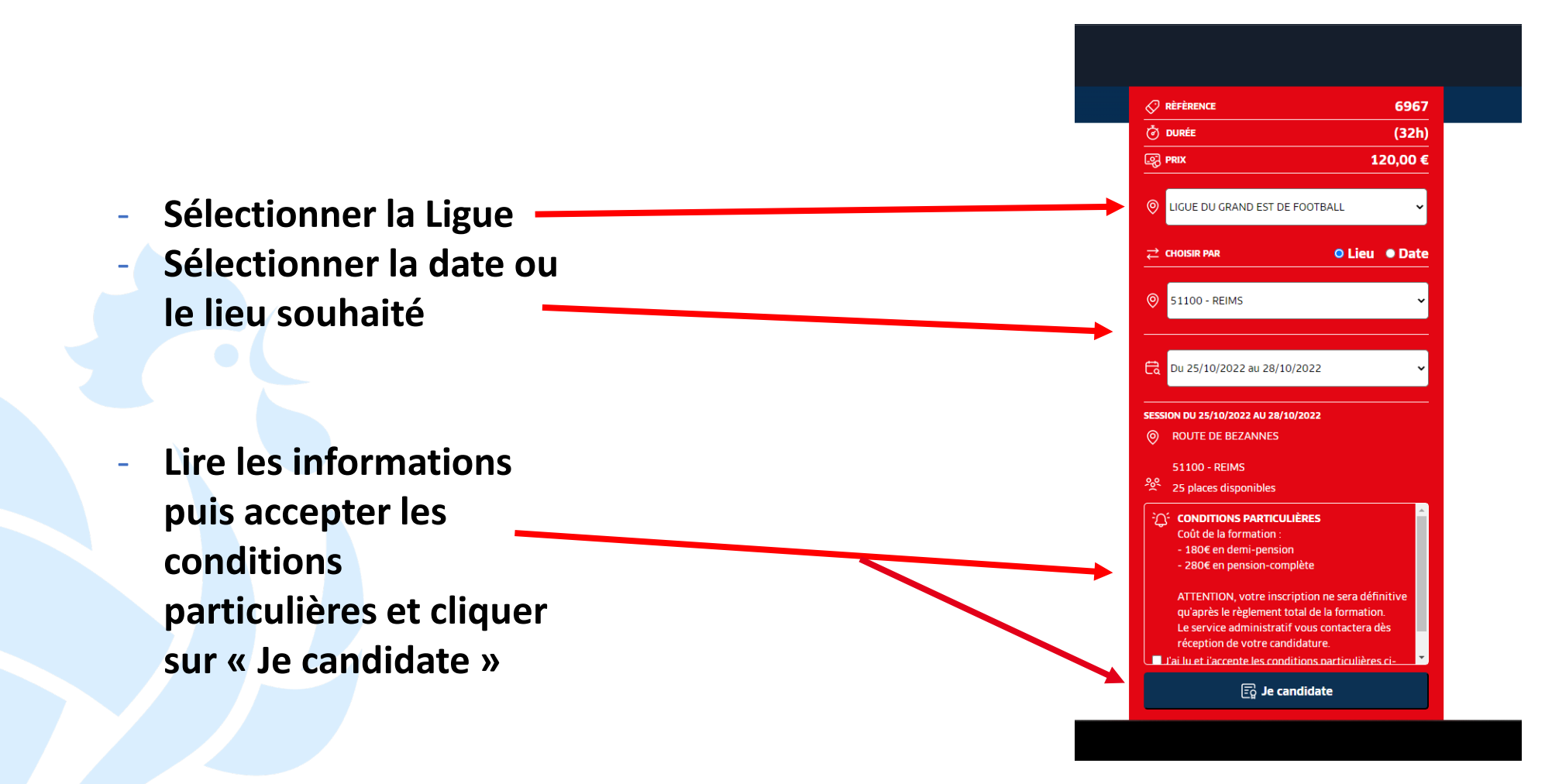

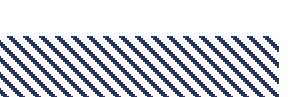

## **Pour vous inscrire : s'identifier**

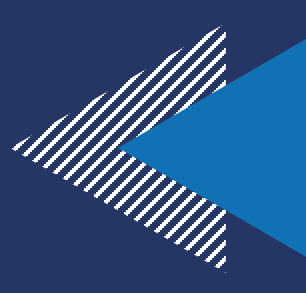

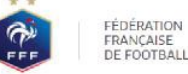

### CONNEXION

Connectez-vous avec les identifiants de votre compte FFF ADRESSE MAIL

Mot de passe oublié ?

Saisissez votre adresse email ic

SE CONNECTER

MOT DE PASSE Salisissez votre mot de passe ici

#### CRÉER UN COMPTE FFF

S'INSCRIRE

Vous n'avez pas de compte FFF ? Créez-vous un Compte FFF des maintenant pour pouvoir profiter de l'ensemble des services digitaux de la Fédération Française de Football (Billetterie, FFFtv, Club des Supporters, My Coach by FFF, Portail des Officiels, Application Joueurs, Appli Football Amateur, etc.)

- Si vous n'avez pas de compte SSO / Mon compte FFF :
  - Vous devez en créer un directement en vous rendant sur la partie droite de l'écran puis utiliser ce compte pour vous connecter
  - \* Vous rentrerez alors dans le processus d'identification avec votre numéro de licencié.

### Si vous avez un compte SSO / Mon compte FFF :

Vous devez vous connecter directement en vous rendant sur la partie gauche de l'écran.

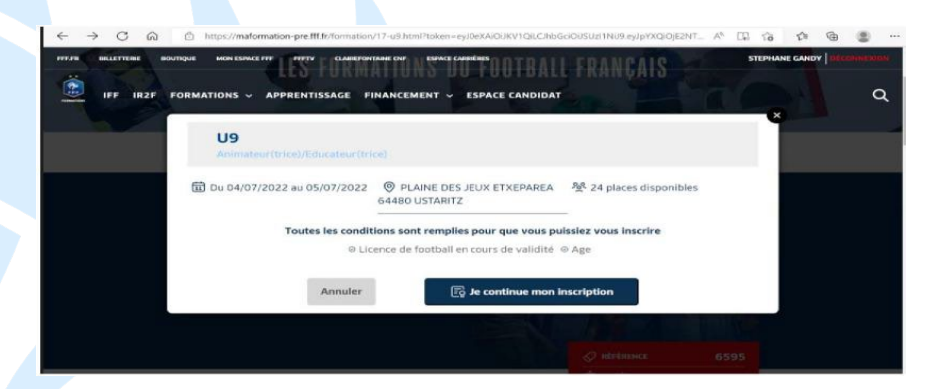

Après le contrôle du respect des exigences préalables, vous pourrez poursuivre la candidature en cliquant sur « Je continue mon inscription » (Attention vous devez avoir impérativement une licence en cours)

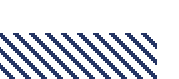

# Pour vous inscrire : compléter le formulaire en ligne

# 

### **1. Compléter et valider les informations de votre Etat civil**

| Je m'inocris à la formation                                                                                                    |                                                                                                    |                                                                                                    | avant de poursuivre :                                                                                                    |                                                                                   |
|----------------------------------------------------------------------------------------------------|----------------------------------------------------------------------------------------------------|----------------------------------------------------------------------------------------------------|----------------------------------------------------------------------------------------------------|-----------------------------------------------------------------------------------|
| <ul> <li>An and and an other set and an and a set of the set of the set o</li></ul> | M and a second and a second and | 0 mm 24382<br>0 mm 2 jac (1860<br>0 mm 80 K                                                                     | U<br>Intervention and Selection 19 and<br>a Validation is factor at 19 and<br>a Validation is factor at 19 and<br>a |                                                                                   |
| stooriations personnelles<br>boser                                                                                                    | -                                                                                                    | Potton                                                                                                    |                                                                                                    |                                                                                   |
| a construction of the                                                                                                    | 6.                                                                                                    | smar.                                                                                                    |                                                                                                    |                                                                                   |
|                                                                                                    | tion in summers"                                                                                                    | The second second second second second second second second second second second second second second second se |                                                                                                    |                                                                                   |
| 1973                                                                                                    | Avers.                                                                                                    | NUMA NATURATIA.                                                                                                 | Votre pré-inscription a vité veregistré en aux entre n's pas encore et la transmuse                                                                                                    |                                                                                   |
| 4 Circuitation                                                                                                    |                                                                                                    |                                                                                                    | Foldutions, where pro isocryption and an extra physical state and an extra physical state and an extra experiment and and an extra experiment and and an extra experiment and and an extra extra extre extra extra extre extre extre                                                                                                    |                                                                                   |
| - Courantaer                                                                                                    | From the subspace                                                                                                    |                                                                                                    | © marine and explain and by instantian and a difference 3432.<br>© marine marine and answer and and a difference and a difference and a differe                                                                                                    |                                                                                   |
| are chain                                                                                                    | w torst betran as seen as white                                                                                                    | -                                                                                                    | Rund (1) da Francisco<br>per protecto transmisto<br>Nadadi constati                                                                                                    |                                                                                   |
| riterates                                                                                                    |                                                                                                    |                                                                                                    |                                                                                                    |                                                                                   |
|                                                                                                    | factoria                                                                                                    | lout .                                                                                                    | OPERATIVE VIEW CARADINATIVE AND AND AND AND AND AND AND AND AND AND                                                                                                    |                                                                                   |
| Terange P                                                                                                    | Contribution                                                                                                    | a Empl                                                                                                    |                                                                                                    |                                                                                   |
| -                                                                                                    |                                                                                                    |                                                                                                    | @ measurement @ Procession                                                                                                    |                                                                                   |
| # D.                                                                                                    |                                                                                                    |                                                                                                    |                                                                                                    |                                                                                   |
| liment d'advante                                                                                                    |                                                                                                    |                                                                                                    | as monphs many density dataset relations more request closest                                                                                                    |                                                                                   |
|                                                                                                    |                                                                                                    |                                                                                                    |                                                                                                    |                                                                                   |
| oste"                                                                                                    |                                                                                                    |                                                                                                    | MES DEMARDES DE FORMATION :                                                                                                    | A VOIR AUSSI :                                                                    |
|                                                                                                    | Transfer                                                                                                    |                                                                                                    | MED DISANDERS EN COURS                                                                                                    |                                                                                   |
|                                                                                                    | 15                                                                                                    |                                                                                                    | BAYLET DI MONITLUI DI POOTBALL                                                                                                    | LE FONDE D'AIDE AU FOOTBALL AMAN<br>(KARA)                                        |
|                                                                                                    |                                                                                                    |                                                                                                    |                                                                                                    | La Parata d'Acte au Prottail Arrahan<br>19 A.C.A.) est une contribution envirante |
| me à contactor en cas d'orger                                                                                                    | CP                                                                                                    |                                                                                                    |                                                                                                    | Paint etch Prançaise de Ponttal 2177<br>d'anvents 13 miliem d'avez, pai vise      |
|                                                                                                    | Pressue"                                                                                                    | Tel wobile*                                                                                                    | 🕮 - summarias                                                                                                    | Annyles Shoringperson of a structuration do<br>Institut analysis                  |
|                                                                                                    | Frequence                                                                                                    | Setenda                                                                                                    | 3. Cliquer sur « je remplis mon dossier » dans mon espace several de la severa de la severa de                                                                                                    | In states runs.                                                                   |
|                                                                                                    |                                                                                                    |                                                                                                    | puis passer à l'écran suivant                                                                                                    |                                                                                   |
| ne en pitartien de handicap.                                                                                                    | 0                                                                                                    |                                                                                                    |                                                                                                    | (Martine Strephone)                                                               |
|                                                                                                    |                                                                                                    |                                                                                                    | III a service to sea and III a second a part of the second and III a second a second a se                                                                                                    | LES AUTRES SOLUTIONS DE PINANCES                                                  |
| and Barried (D)                                                                                                    |                                                                                                    |                                                                                                    | A Sélectionner votre dossier de candidature à finaliser en                                                                                                    | Comple personnel de Remation, OPCO,<br>Individualle à la Termation, UPP, desson   |
|                                                                                                    |                                                                                                    |                                                                                                    | Selectionnel Votie doture de candidatule à finaliser en                                                                                                    | provider the solutions of transformed                                             |
| considents provide the provide process                                                                                                    | and according to a second second se                                                                                                    |                                                                                                    | cliquant sur « Candidature en cours ».                                                                                                    | 2X SPORTUA                                                                        |
| ps eldigitures                                                                                                    |                                                                                                    |                                                                                                    | And the second second se                                                                                                    | -                                                                                 |
|                                                                                                    |                                                                                                    |                                                                                                    | C Annual and Annual Annual A                                                                                                    |                                                                                   |
|                                                                                                    |                                                                                                    | Chape busidere                                                                                                  |                                                                                                    |                                                                                   |
| and a state of the state of the       |                                                                                                    | 1. Special Heat Solver in real-block complete an Information Solution States                                    | HITTORY EX MIS DEMANDIS                                                                                                    |                                                                                   |
| allerani an d'an faithe a trib de annaise a<br>a gcobh faithe annaith 197 Degar a ban                                                                                                    |                                                                                                    |                                                                                                    | Little and the second second se                                                                                                    |                                                                                   |
|                                                                                                    |                                                                                                    |                                                                                                    |                                                                                                    |                                                                                   |
|                                                                                                    |                                                                                                    |                                                                                                    |                                                                                                    |                                                                                   |

2. Une fois validé, prendre connaissance des documents attendus

# Pour vous inscrire : renseigner les informations complémentaires

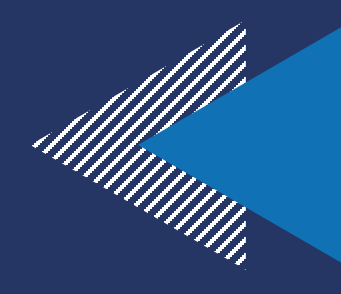

1. Ecran 1 : Pièces jointes de l'Etat civil

Pièces joi Pièce d'ide (Poids max.:) Télécharg

(Poids max. : 5

Les pièces ne sont pas obligatoires pour les licenciés à l'exception du certificat médical pour les dirigeants n'en ayant pas fourni

| Interface Description   Preserve description on an integring   Interface   Interface   Interfa                                                                                                    | 100.000                                                                                                    |                        |                                                       |                   |               |                                                    |                     |
|----------------------------------------------------------------------------------------------------|----------------------------------------------------------------------------------------------------|------------------------|-------------------------------------------------------|-------------------|---------------|----------------------------------------------------|---------------------|
| Processes as contactor on an of Suggence   Normal   Section       Processes as clouders on an address ***********************************                                                                                                    | har And                                                                                                    |                        | 0111111111                                            |                   |               |                                                    |                     |
| Personne en skaleter et al er bryenne   Nerrie   Personne en skaleter et insekting in insekting in   Personne en skaleter et insekting in   Personne en skaleter et insekting in <td< td=""><td>-</td><td></td><td></td><td></td><td></td><td></td><td></td></td<>                                                                                                    | -                                                                                                    |                        |                                                       |                   |               |                                                    |                     |
| Nume Personne me skalesten de handlorge     Personne me skalesten de handlorge     Personne me skalesten de handlorge <                                                                                                    | Personne à contacter et                                                                                                    | to the structure       |                                                       |                   |               |                                                    |                     |
| Intere Default                                                                                                    | Nut                                                                                                    |                        | Private'                                              |                   | Tel making    |                                                    |                     |
| Personne se skalation få handling* (*)   Personne se skalation få handling* (*)   Personne se skalation få hand                                                                                                    | Gene                                                                                                    |                        | Galden                                                |                   | 28/301012     |                                                    |                     |
| Protect distance       Protect distance       Protect distance         Protect distance       Protect distance       Protect distance         Protect distance       Protect distance                                                                                                    | Personne en situation d                                                                                                    | e hendicep" (3)        |                                                       |                   |               |                                                    |                     |
| Prove different size     Prove different size       Prove different size     Surg       Prove different size     Prove different size       Prove different size     Prove different size       Prove different size     Prove different siz                                                                                                    | Places juictics                                                                                                    |                        |                                                       |                   |               |                                                    |                     |
| Marine yr     Marine yr     Marine yr <td>Plana d'Abantha</td> <td></td> <td>Photo-Publishe<br/>Photo-Publishe<br/>Photo-Publishe</td> <td></td> <td>Califications</td> <td>Public and and</td> <td></td>                                                                                                    | Plana d'Abantha                                                                                                    |                        | Photo-Publishe<br>Photo-Publishe<br>Photo-Publishe    |                   | Califications | Public and and                                     |                     |
| Protect didentifie       Protect didentifie         (Party word)       Protect didentifie         (Party word)       (Party mathematic party word)         (Party mathematic party word)       (Party mathematic party word)         (Party mathematic party word)       (Party mathematic party word)         (Party mathematic party word)       (Party mathematic party word)         (Party mathematic party word)       (Party mathematic party word)         (Party mathematic party word)       (Party mathematic party word)         (Party mathematic party word)       (Party mathematic party word)         (Party mathematic party word)       (Party mathematic party word)         (Party mathematic party word)       (Party mathematic party word)         (Party mathematic party word)       (Party mathematic party word)         (Party mathematic party word)       (Party mathematic party word)         (Party mathematic party word)       (Party mathematic party word)         (Party mathematic party word)       (Party mathematic party word)         (Party mathematic party word)       (Party mathematic party word)         (Party mathematic party word)       (Party mathematic party word)                                                                                                    | 104pmpp                                                                                                    |                        | \$ 3.4                                                | 8                 | Midege        |                                                    | ø                   |
| Procession       Procession       Procession <td>Attestation respectations<br/>footballant long to rest of a</td> <td>paine<br/>cit</td> <td></td> <td></td> <td></td> <td></td> <td></td>                                                                                                    | Attestation respectations<br>footballant long to rest of a                                                                                                    | paine<br>cit           |                                                       |                   |               |                                                    |                     |
| • Determining dimension         Rise or example         Rise or example         Ri                                                                                                    | 100 cturger                                                                                                    |                        | 4                                                     |                   |               |                                                    |                     |
| Photo d'identité     Certificat médical       (Poids max.: SMo - formats jeg)     Télécharger       Orabbilité civile     Ymats pdf, word)                                                                                                    | * there stigeness                                                                                                    |                        |                                                       |                   |               |                                                    |                     |
| rmats: pdf, word)  Photo d'identité (Poids max.: SMo - formats: jpg)  Photo d'identité (Poids max.: SMo - formats: jpg)  Photo d'identité (Poids max.: SMo - formats: pdf, word)  Photo d'identité (Poids max.: SMo - formats: pdf, word)  Photo d'identité (Poids max.: SMO - formats: pdf, word)  Photo d'identité (Poids max.: SMO - formats: pdf, word) Photo d'identité (Poids max.: SMO - formats: pdf, word) Photo d'identité (Poids max.: SMO - formats: pdf, word) Photo d'identité (Poids max.: SMO - formats: pdf, word) Photo d'identité (Poids max.: SMO - formats: pdf, word) Photo d'identité (Poids max.: SMO - formats: pdf, word) Photo d'identité (Poids max.: SMO - formats: pdf, word) Photo d'identité (Poids max.: SMO - formats: pdf, word) Photo d'identité (Poids max.: SMO - formats: pdf, word) Photo d'identité (Poids max.: SMO - formats: pdf, word) Photo d'identité (Poids max.: SMO - formats: pdf, word | () Zerregistre ma                                                                                                    | formulière             |                                                       |                   |               | the                                                | NUMB                |
| vmats. pdf, word)  Photo d'identité (Pods max. : SMo - formats. jpg)  Photo d'identité (Pods max. : SMo - formats. jpg)  Cettificat médical (Pods max. : SMo - formats. pdf, word)  Cettificat médical (Pods max. : SMo - formats. pdf, word)  Photo d'identité (Pods max. : SMo - formats. jpg)  Cettificat médical (Pods max. : SMo - formats. jpg)  Cettificat médical (Pods max. : SMo - formats. jpg)  Cettifi | al local print de la del 1 de                                                                                                    |                        | te state at designation of the second second          | e lastrigences he |               |                                                    |                     |
| Photo d'identité     Certificat médical       (Poids max.: 5Mo - formats.jpg)     (Poids max.: 5Mo - formats.jpg)       Ø     Télécharger       onsabilité civile     Ø                                                                                                    | A REAL PROPERTY AND A REAL PROPERTY AND A REAL | an and a second second |                                                       | 1                 |               | 100 100 100 100 100 100                            | CIT I STORE         |
| Photo d'identité<br>(Poids max.: SMo - formats jpg)     Certificat médical<br>(Poids max.: SMo - formats pdf, word)       Image: Construint of the construint of the con                                           |                                                                                                    |                        |                                                       |                   |               |                                                    |                     |
| Photo d'identité<br>(Poids max. 5Mo. formats jog)     Certificat médical<br>(Poids max. 5Mo. formats pdf, word)       Image: Constraint pdf, word)     Image: Certificat médical<br>(Poids max. 5Mo. formats pdf, word)                                                                                                    |                                                                                                    |                        | A                                                     |                   |               |                                                    |                     |
| Photo d'identité<br>(Paids max.: SMo - formats: jpg)     Certificat médical<br>(Paids max.: SMo - formats: pdf, word)       Ø     Télécharger     Ø                                                                                                    |                                                                                                    |                        |                                                       |                   |               |                                                    |                     |
| Image: Constabilité civile immass pdf, word)     Télécharger     Image: Constabilité civile immass, pdf, word)                                                                                                    | rmats: pdf, word)                                                                                                    |                        | Photo d'identité<br>(Poids max. : 5Mo - formats: jpg) |                   |               | <b>Certificat médica</b><br>(Poids max. : 5Mo - fo | l<br>rmats: pdf, wo |
| onsabilité civile<br>xmats.pdf, word)                                                                                                    |                                                                                                    |                        |                                                       |                   | D             |                                                    |                     |
| nrmats: pdf, word)                                                                                                    |                                                                                                    | Ø                      | Télécharger                                           |                   | ø             | Télécharger                                        |                     |
|                                                                                                    | onsabilité civile                                                                                                    | Ø                      | Télécharger                                           |                   | <i>w</i>      | Télécharger                                        |                     |

2. Ecran 2 : Prise en charge financière

### ATTENTION LA NUITÉE EST PROPOSÉE PAR DEFAUT : MERCI DE VOUS RÉFÉRER AUX CONDITIONS POUR CONNAITRE LES POSSIBILITES

| 140.000                                                                                                    |                              |                                                                                                    |                      |                                                                                                    |              |
|----------------------------------------------------------------------------------------------------|------------------------------|----------------------------------------------------------------------------------------------------|----------------------|----------------------------------------------------------------------------------------------------|--------------|
| Tax Must                                                                                                    |                              | 0741456697                                                                                                    |                      |                                                                                                    |              |
|                                                                                                    |                              |                                                                                                    |                      |                                                                                                    |              |
| Persenne à contacter en un l'urger                                                                                                    | INCR                         |                                                                                                    |                      |                                                                                                    |              |
| Number 1                                                                                                    |                              | Preserv'                                                                                                    |                      | Tel making*                                                                                                    |              |
| On-ire                                                                                                    |                              | CARDON                                                                                                    |                      | 980301010                                                                                                    |              |
| Personne en situation de handicap <sup>o</sup><br>des la non                                                                                                    | 0                            |                                                                                                    |                      |                                                                                                    |              |
| Pieces juintins                                                                                                    |                              |                                                                                                    |                      |                                                                                                    |              |
| Para d'alexable<br>Parantes, little de mais pet a real-                                                                                                    |                              | Physics Colorest and                                                                                                    |                      | Careford and had<br>Provident (Net-Article all and                                                                                                    |              |
| Teleforeger                                                                                                    |                              | 5.46                                                                                                    | 8                    | Minuger                                                                                                    |              |
| Attestation respectations this<br>maintain they followed attests                                                                                                    |                              |                                                                                                    |                      |                                                                                                    |              |
| 1000 territoria                                                                                                    | 0                            |                                                                                                    |                      |                                                                                                    |              |
| Diarge shighteret                                                                                                    |                              |                                                                                                    |                      |                                                                                                    |              |
| Amongistre inter formulaire                                                                                                    |                              |                                                                                                    |                      |                                                                                                    | a native the |
| anne anna an Anna an Anna an Anna an Anna an Anna an Anna an Anna an Anna an Anna an Anna an Anna an Anna an A                                                                                                    | and the second second        | at the second of the local division of the local division of the l | ine lands again ag h | Carlos and a second second                                                                                                    | -            |
| A DESCRIPTION OF A DESCRIPTION OF A DESC | and the second second second |                                                                                                    |                      | A second second s |              |

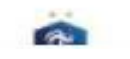

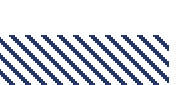

# Pour vous inscrire : renseigner les informations complémentaires

### 3. Ecran 3 : Joindre les documents et accepter les accords réglementaires

| O ENTRA.                                                                                                    | O seel to meet service                                                                                                    | 0 Hitts control                |
|----------------------------------------------------------------------------------------------------|----------------------------------------------------------------------------------------------------|--------------------------------|
| Pièces jointes et accord r                                                                                                    | glementation                                                                                                    |                                |
| Paloes jaintes                                                                                                    |                                                                                                    |                                |
| Attackables Attachmarkable (%)<br>Institute into terrational and                                                                                  | e 3040                                                                                                    |                                |
| fatinge                                                                                                    | 4                                                                                                    |                                |
| Head coust comerciants d'avers can<br>Vous fitse manténisait aut le paint<br>Vant conception de l'homenant de<br>Le gettennaite de fonctation can | phété les renaugementes requis pour l'invanien de notre de<br>le transmitte en donale:<br>notre donale se roux commutant é voire Espans families<br>contractué par sonaité ce a chéadt | instite de partification.<br>A |
| Accerd reglementation                                                                                                    |                                                                                                    |                                |
|                                                                                                    |                                                                                                    |                                |
| Attackelor d'unandeller                                                                                                    |                                                                                                    |                                |

Management in last only and the state

#### Britishfreqr'

2. Automatignment is fermion for its mergenses are structure or Administry. Japanet, structure d'Asia Maria paral et annotation despatrations and search and a search and a

#### Cendhaim Genérales d'utilitation

A reconstructor are constant or a series of <u>Constant Series and Additional</u> (CA).

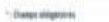

I /erregistre mon fermaliere

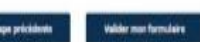

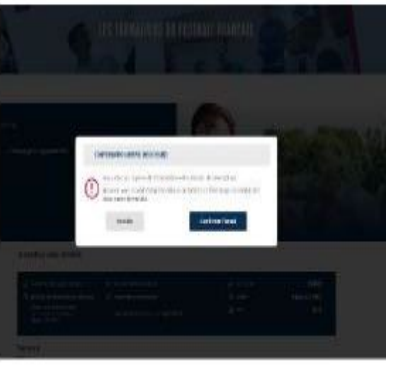

4. Terminer le dossier, cliquer sur valider mon formulaire

L'envoi de votre dossier de candidature est confirmé lorsque le statut de votre dossier est « candidature envoyée ».

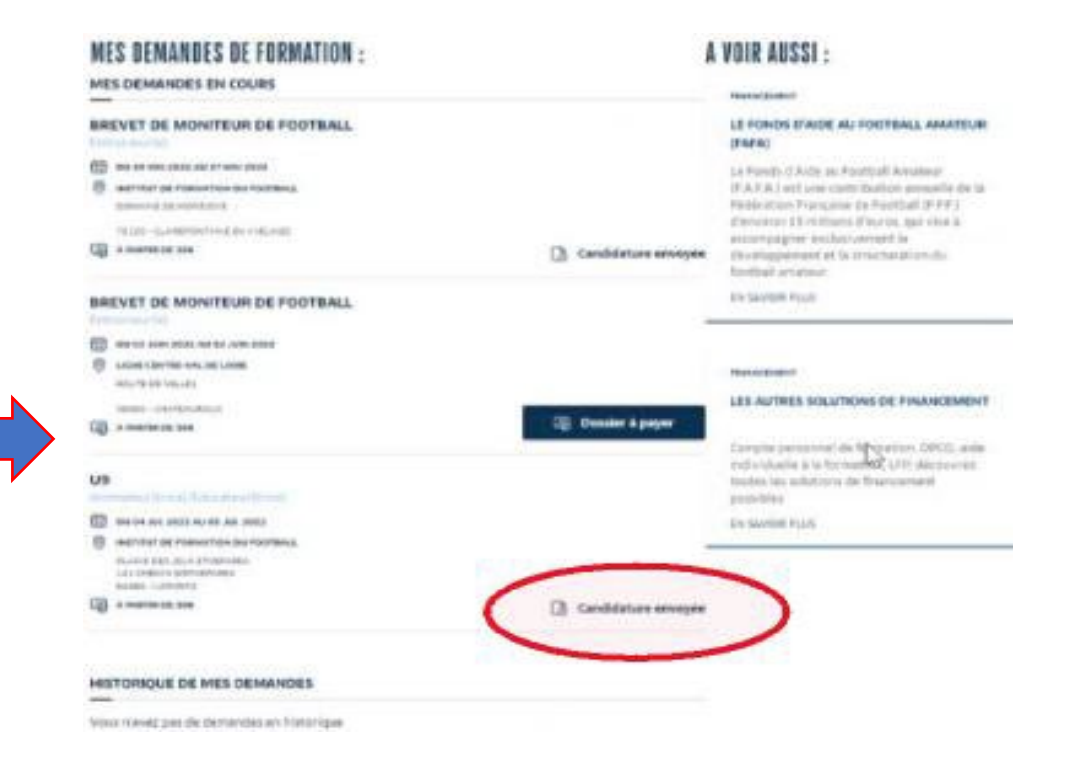

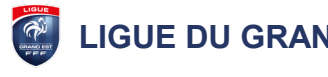

# **Confirmation de l'inscription :**

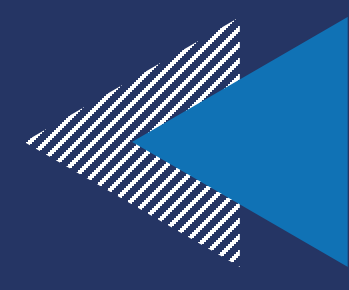

Suite à la réception du mail de confirmation de la préinscription par le pôle formation, il vous faut retourner le document financier avec 2 types de règlements possibles :

 par virement personnel (joindre au document la copie écran du virement)

 par attestation de prise en charge complétée par le club + cachet du club (modèle dans le mail de confirmation)

# **Confirmation de l'inscription :**

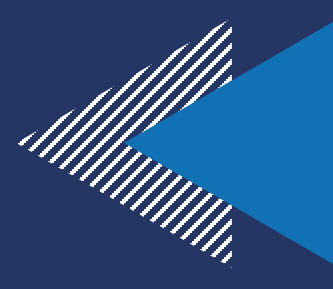

• A réception du règlement financier, la Ligue envoie par mail une confirmation d'inscription au stagiaire.

10 jours avant la session, la Ligue envoie par mail au stagiaire la convocation.

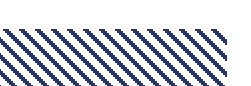

# Une équipe à votre service

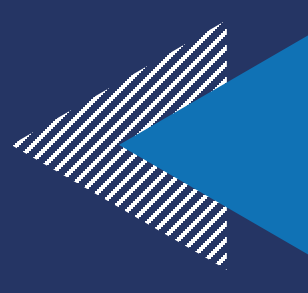

12

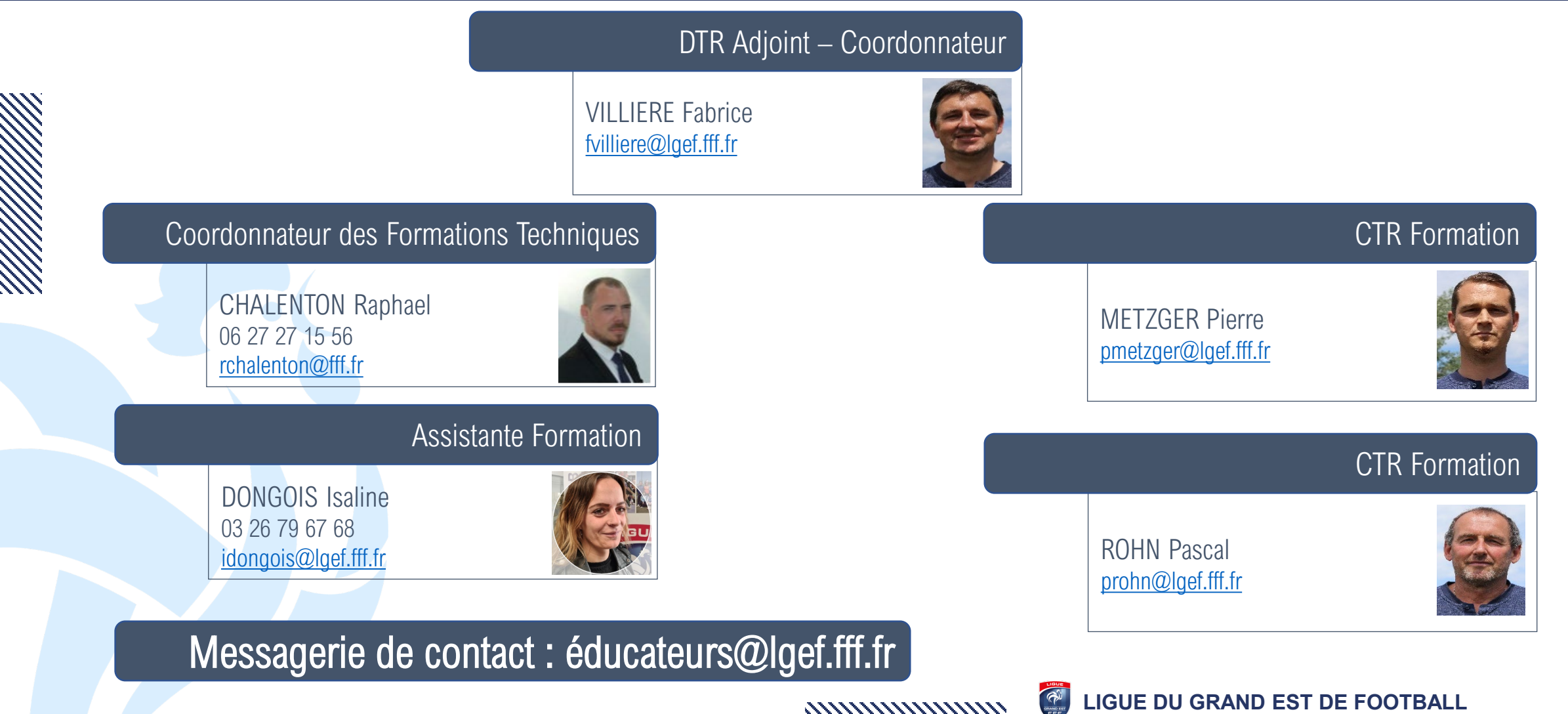